## Konect

### 1 Conhecendo o Produto

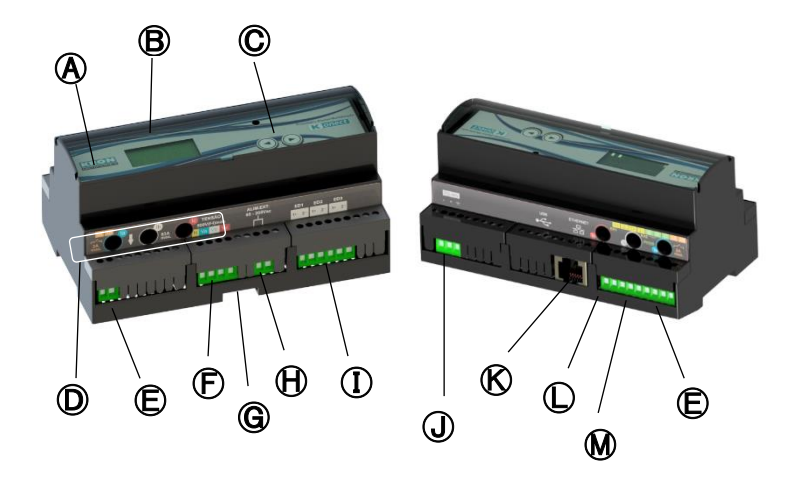

| (A)        | Medidor Konect                                | $   \mathbf{H} $ | Alimentação ext.    |
|------------|-----------------------------------------------|------------------|---------------------|
| ₿          | Display LCD                                   |                  | Entradas digitais   |
| $\bigcirc$ | Teclas de navegação                           | J                | Saída RS-485        |
|            | Furos de passagem para<br>medição de corrente | $\mathbb{K}$     | Saída Ethernet      |
| ₪          | Saídas digitais                               | $\mathbb{O}$     | Entradas analógicas |
| Ð          | Entrada de tensão                             | ◙                | Entrada PT-100      |
| G          | Trava para Trilho DIN                         |                  |                     |

## 2 Fixação do produto

A fixação do Konect é realizada no fundo do painel com trilho DIN, utilizando a trava 🜀.

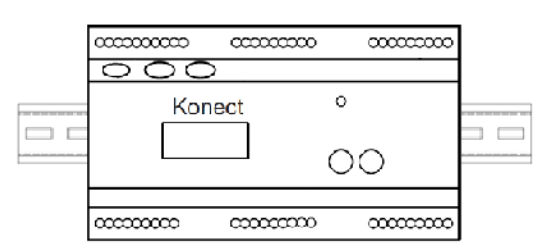

### Conexão alimentação externa

A alimentação externa deverá ser feita no borne da entrada igoplus. O Konect possui fonte universal e a faixa de trabalho desta fonte é de 85...265Vc.a. / 100...350Vc.c.

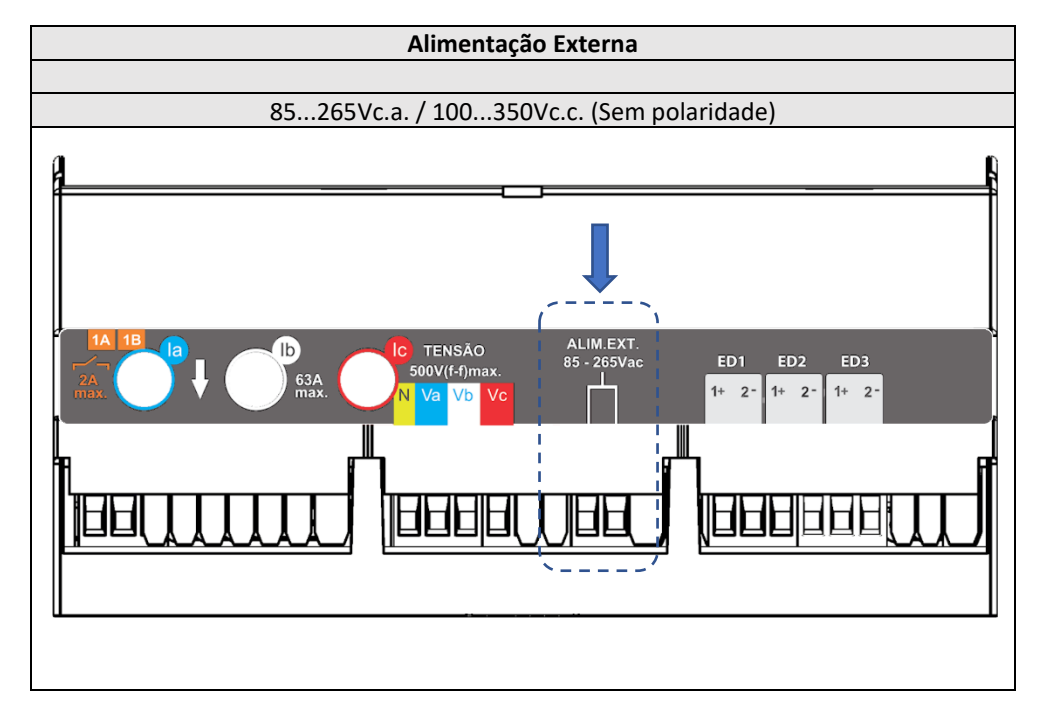

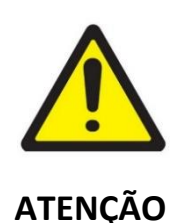

Deve-se atentar ao nível de tensão aplicado. A ligação incorreta pode danificar o instrumento.

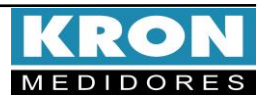

# Konect

## Guia de Instalação

#### **4** Conexão entradas de tensão

Conectar as fases no borne da entrada 🕞 seguindo a ordem

| Conector                                   | Ligação |  |  |
|--------------------------------------------|---------|--|--|
| Ν                                          | Neutro  |  |  |
| Va                                         | Fase R  |  |  |
| Vb                                         | Fase S  |  |  |
| Vc                                         | Fase T  |  |  |
| 20 a 500Vc.a. F-F 11,54 a 288,67 Vc.a. F-N |         |  |  |

#### Passagem dos cabos (Medição de corrente)

Medição Direta: Passar os cabos da carga nos furos 🔘

seguindo o sentido da corrente (exemplo na página seguinte).

| Passagem        | Fase   |  |  |
|-----------------|--------|--|--|
| la              | Fase R |  |  |
| Ib              | Fase S |  |  |
| Ic              | Fase T |  |  |
| 200mA a 63Ac.a. |        |  |  |

**Medição Indireta:** Passar os cabos dos secundários dos TC's nos furos  $\widehat{\mathbf{D}}$  (exemplo na página seguinte).

| Passagem         | Fase                |   |  |  |  |
|------------------|---------------------|---|--|--|--|
|                  | S1 do TC fase R     |   |  |  |  |
| Id               | Retorno em S2 do TC | • |  |  |  |
| lb               | S1 do TC fase S     |   |  |  |  |
| ai               | Retorno em S2 do TC | - |  |  |  |
|                  | S1 do TC fase T     |   |  |  |  |
| IC IC            | Retorno em S2 do TC | • |  |  |  |
| 200mA a 7,5Ac.a. |                     |   |  |  |  |

As passagens dos cabos dos secundários dos TC's devem ser feitas como um "laço", saindo do S1 do TC, passando pelos furos do medidor de cima para baixo e retornando no S2 do TC.

### 6 Acessando os menus

A seleção do modo é feita pressionando-se as teclas Se e spor aproximadamente três segundos.

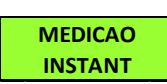

Medição Instantânea: Visualização de V, A, W, VAr, VA, FP, Hz e THD. Navegue entre as grandezas clicando em qualquer uma das

teclas.

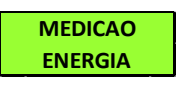

Medição de Energia: Visualização de kWh+, kWh-, kVArh+, kVArh-, Kw e kVA. Navegue entre as grandezas clicando em qualquer

uma das teclas.

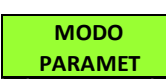

Modo Parâmetros: Permite a configuração das relações de TP, TC, TL, TI, serial, endereço Modbus, Threshold, sentido de litar senha de acesso. Se a senha para acesso.

corrente e habilitar senha de acesso. Se a senha para acesso estiver habilitada, utilize 00021 para acessar. Utilize para incrementar o valor do dígito que estará piscando e para navegar entre os dígitos. A seleção da informação a ser mostrada é feita por meio das teclas use. Para configurar o parâmetro que está sendo apresentado no display, mantenha as teclas e pressionadas por 3 segundos. Utilize para incrementar o valor do dígito que estará piscando e para navegar entre os dígitos. A configuração será concluída após clicar quando estiver no último dígito.

Para sair do menu de configuração, navegue até "PARAMET SAIR" e mantenha as teclas e pressionadas por 3 segundos.

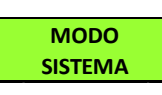

**Modo Sistema:** Acesso as informações de número de série, código de erro, número de partidas e versão de firmware.

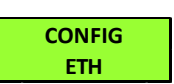

**Configuração Ethernet:** Permite visualizar as configurações de Endereço de IP, Máscara de sub-rede, Gateway, DHCP ON ou OFF,

DNS e o MAC Address do medidor.

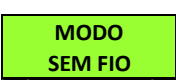

Modo Sem Fio: Dentro do menu Sem Fio será possível acessar as opções Bluetooth,

Wi-Fi e Sair. Utilize as teclas  $\bigcirc$  ou  $\bigcirc$  para selecionar o meio de comunicação sem fio que deseja habilitar no medidor. Manter as teclas  $\bigcirc$  e  $\bigcirc$  pressionadas simultaneamente até que o medidor reinicie irá ligar ou desligar o tipo de comunicação que está na tela. Se o tipo de comunicação estiver em "OFF", o mesmo passará para "ON" após o comando. É possível utilizar os dois tipos de comunicação de forma simultânea.

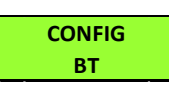

**Configuração Bluetooth:** Verificação descrição do medidor, Mac Bluetooth e se o Bluetooth está habilitado.

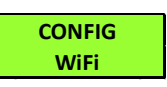

**Configuração Wi-Fi:** Verificação do SSID da rede, IP, Máscara de Sub-Rede, Gateway, DNS, DHCP (ON/OFF), Mac

Address e status da comunicação.

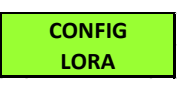

**Configuração LoRa:** Verificação das configurações de device EUI, ADR, ativação, classe, RSSI e código de erro.

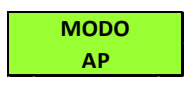

**Modo Access Point:** Com a opção de comunicação via Wi-Fi habilitada, este modo permite que o medidor entre em

modo Access Point para ser inserido em uma rede Wi-Fi, utilizando o aplicativo Kron-Fi.

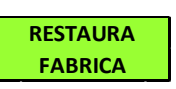

**Restauração de Fábrica:** Realiza o reset de todos parâmetros de comunicação do medidor. Para executar essa função,

mantenha as teclas e pressionadas até aparecer "RESTAURA FABRICA" no display. Clique uma vez numa das teclas para aparecer a opção "SIM" no display e, em seguida, mantenha as teclas e pressionadas até que o instrumento reinicie.

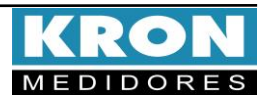

# Konect

## Exemplo de ligação – TL-00 (Medição direta)

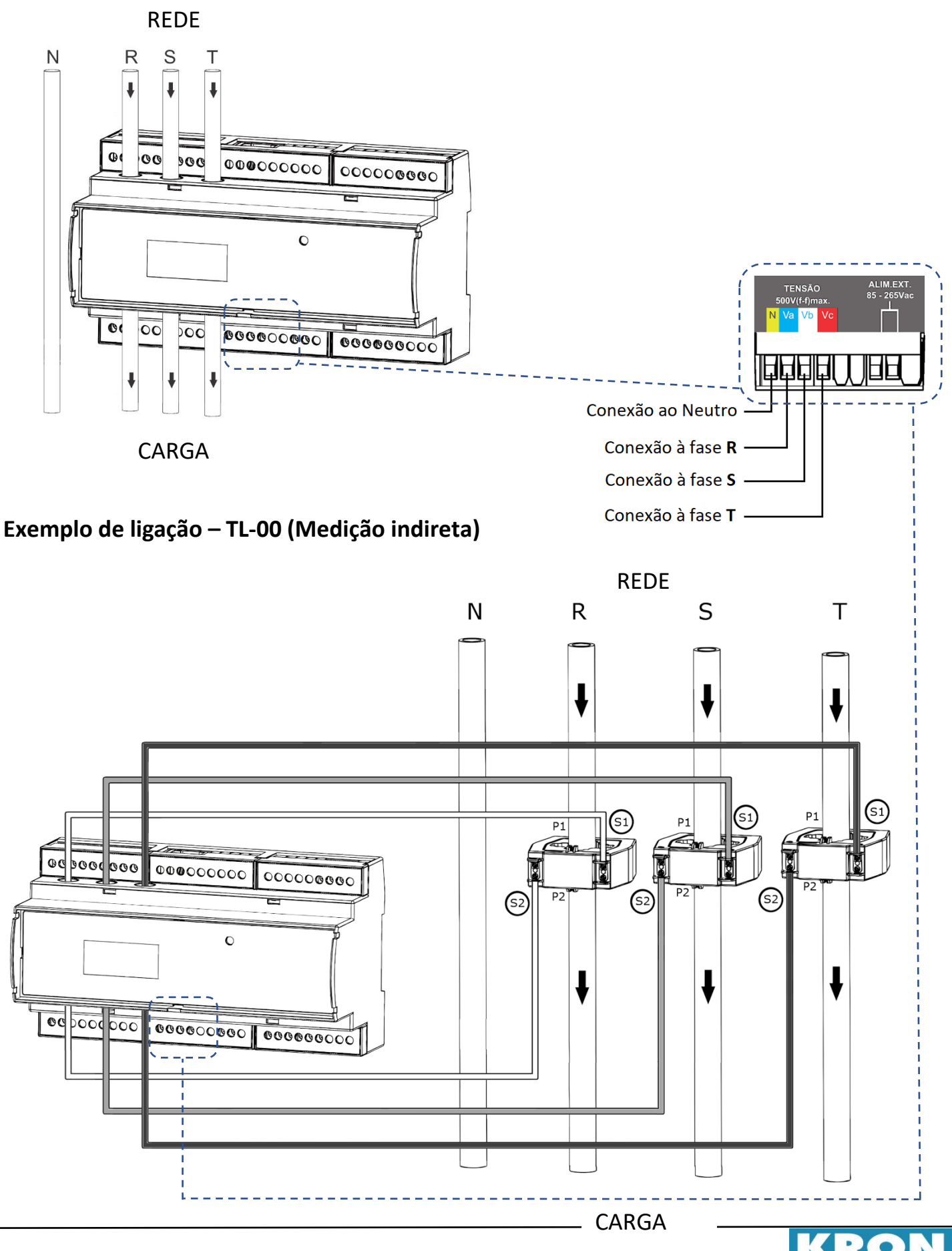

Guia de Instalação – Konect Revisão 2.4 – Maio 2023

#### Tipos de ligação - configuração TL (Somente via saídas de comunicação)

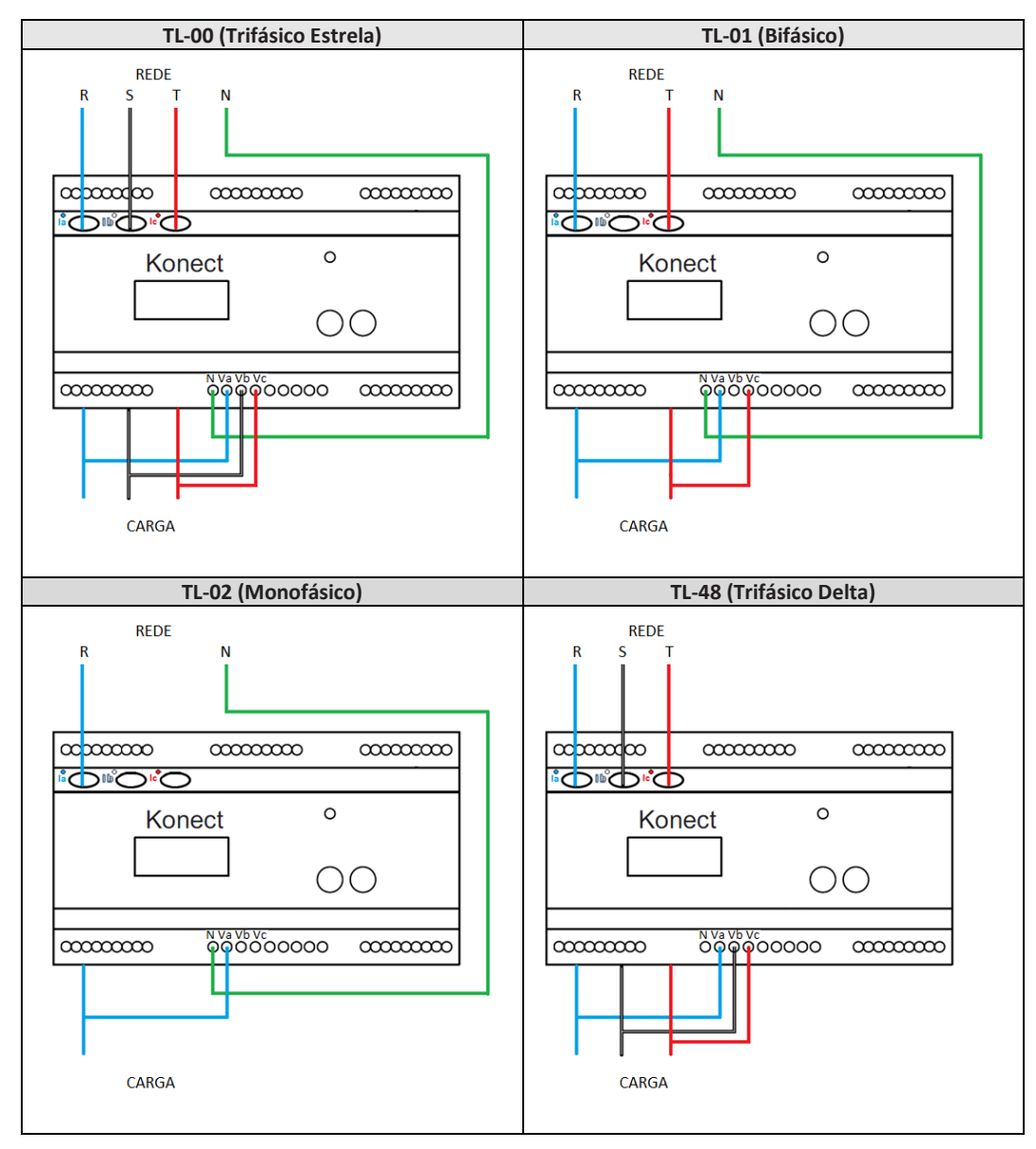

#### Dúvidas frequentes

#### a. Meu medidor não liga

Verifique se a conexão no borne  $\bigoplus$  foi realizada conforme passo 3 e se o nível de tensão aplicado está dentro da faixa de trabalho da alimentação do medidor.

#### b. Meu medidor não está medindo corretamente

Verifique o casamento entre as entradas de tensão e corrente conforme passos **4** e **5**. Em caso de medição indireta, verifique também se os TC's estão instalados com a polaridade correta (Primário de P1 para P2 e secundário de S1 para S2). Verifique se as configurações de TP, TC e TL estão de acordo com sua instalação.

\*Maiores informações sobre esquema de ligação com TC's externos e configurações, favor consultar o manual completo.

#### c. Qual grandeza devo considerar para ler o consumo de energia

Deve- se considerar a grandeza Energia Ativa Positiva (EA+). Esta grandeza é a primeira a ser apresentada no menu de energia. O valor apresentado é acumulativo, ou seja, para obter o consumo de energia de determinado período, deve-se realizar a subtração da leitura atual pela leitura anterior.

> ESTE É UM GUIA RÁPIDO PARA CONFIGURAÇÃO E OPERAÇÃO DO KONECT. MAIORES DETALHES PODERÃO SER OBTIDOS NO MANUAL COMPLETO DO PRODUTO, DISPONÍVEL TAMBEM EM NOSSO SITE: <u>www.kron.com.br</u>.

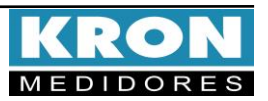